## Расчет

# корреляционных зависимостей в MS

### Fxcel

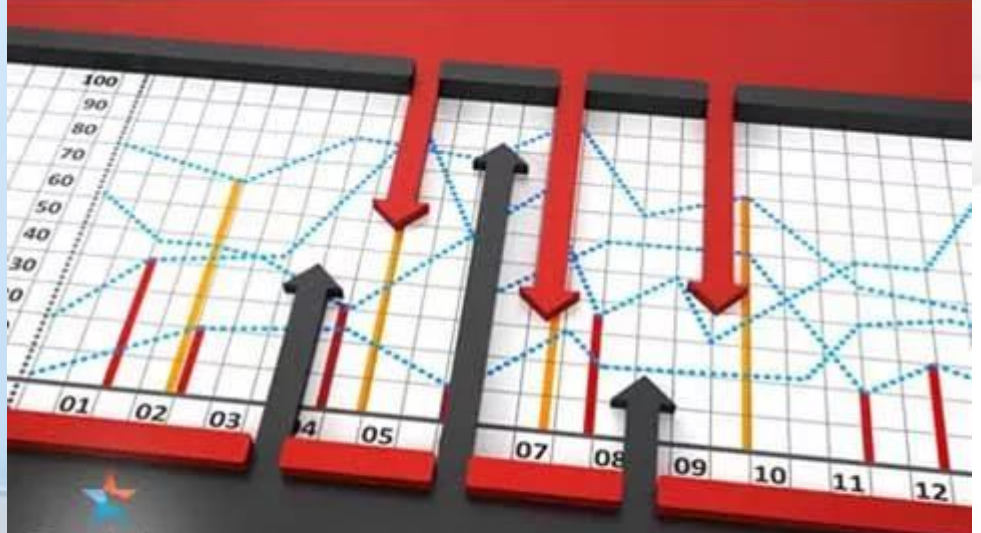

Подготовила учитель информатики Яценко Е.В.

#### Множественная корреляция в MS Excel

При большом числе наблюдений, когда коэффициенты корреляции необходимо последовательно вычислять для нескольких выборок, для удобства получаемые коэф-фициенты сводят в таблицы, называемые корреляционными матрицами.  Корреляционная матрица — это квадратная таблица, в которой на пересечении соответствующих строк и столбцов находятся коэффициент корреляции между соответствующими параметрами.

| D | E         | F           | G           | Н         |
|---|-----------|-------------|-------------|-----------|
|   |           | Столбец 1   | Стопбец 2   | Столбец 3 |
|   | Столбец 1 | 1           |             |           |
|   | Столбец 2 | -0.92185434 | 1           |           |
|   | Столбец З | 0.97457559  | -0.91937524 | 1         |
|   |           |             |             |           |
|   |           |             |             |           |

В MS Excel для вычисления корреляционных матриц используется процедура Корреляция из пакета Анализ данных.

Процедура позволяет получить корреляционную матрицу, содержащую коэффициенты корреляции между различными параметрами.

### Для реализации процедуры необходимо:

#### 1. выполнить команду Данные - Анализ данных;

- 2. в появившемся списке **Инструменты анализа** выбрать строку **Корреляция** и нажать кнопку **ОК**;
- в появившемся диалоговом окне указать Входной интервал, то есть ввести ссылку на ячейки, содержащие анализируемые данные. Входной интервал должен содержать не менее двух столбцов.
- в разделе Группировка переключатель установить в соответствии с введенными данными (по столбцам или по строкам);
- указать выходной интервал, то есть ввести ссылку на ячейку, начиная с которой будут показаны результаты анализа. Размер выходного диапазона будет определен автоматически, и на экран будет выведено сообщение в случае возможного наложения выходного диапазона на исходные данные. Нажать кнопку OK.

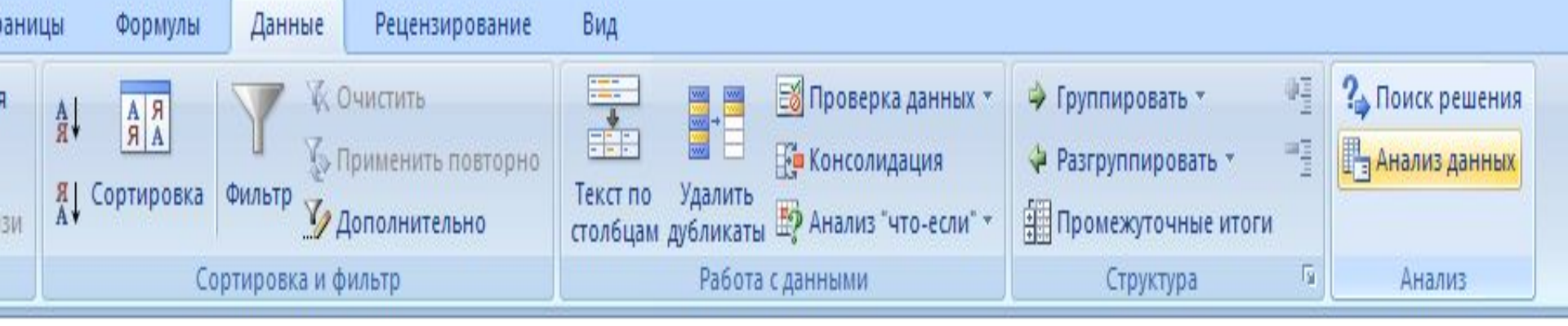

| E | F | G | Н | I. | J                                                                                                    | K     | L | М | N | 0 | P   | Q | R |
|---|---|---|---|----|----------------------------------------------------------------------------------------------------|-------|---|---|---|---|-----|---|---|
|   |   |   |   |    |                                                                                                    |       |   |   |   |   |     |   |   |
|   |   |   |   |    | Анализ да                                                                                                    | інных |   |   |   | [ | 2 🔀 |   |   |
|   |   |   |   |    | Инструменты анализа<br>Однофакторный дисперсионный анализ<br>Двухфакторный дисперсионный анализ с повторениями<br>Двухфакторный дисперсионный анализ без повторений<br>Корреляция<br>Ковариация<br>Описательная статистика<br>Экспоненциальное сглаживание<br>Двухвыборочный F-тест для дисперсии<br>Анализ Фурье<br>Гистограмма |       |   |   |   |   | на  |   |   |

| Сто |        | Стопбец 1   | Cmar5au 2   |           |
|-----|--------|-------------|-------------|-----------|
| Сто |        |             | Omonoeų z   | Стольец 3 |
| 010 | лбец 1 | 1           |             |           |
| Сто | лбец 2 | -0.92185434 | 1           |           |
| Сто | лбец З | 0.97457559  | -0.91937524 |           |

выходной диапазон будет выведена B корреляционная матрица, в которой на каждых строки и столбца пересечении находится коэффициент корреляции между Ячейки соответствующими параметрами. выходного диапазона, имеющие совпадающие координаты строк и столбцов, содержат значение 1, так как каждый столбец во входном диапазоне полностью коррелирует сам С aabaŭ

- Имеются ежемесячные данные наблюдений за состоянием погоды и посещаемостью музеев и парков. Необходимо определить, существует ли взаимосвязь между
  - состоянием погоды и посещаемостью музеев

| пар | Члепо ясных дней<br>КОВ. | Количество<br>посетителей<br>музея | Количество<br>посетителей<br>парка |
|-----|--------------------------|------------------------------------|------------------------------------|
|     | 8                        | 495                                | 132                                |
|     | 14                       | 503                                | 348                                |
|     | 20                       | 380                                | 643                                |
|     | 25                       | 305                                | 865                                |
|     | 20                       | 348                                | 743                                |
|     | 15                       | 465                                | 541                                |

И

**Решение.** Для выполнения корреляционного анализа введите в диапазон A1:G3 исходные данные .

Затем в меню Сервис выберите пункт Анализ данных и далее укажите строку Корреляция.

В появившемся диалоговом окне укажите **Входной** интервал (A2:C7).

Укажите, что данные рассматриваются по столбцам. Укажите выходной диапазон (E1) и нажмите кнопку **ОК**.

| M N                                            | icrosoft Ex               | cel-корреляц_а                   | нализ                           |     |                              |             |             |                  |  |
|------------------------------------------------|---------------------------|----------------------------------|---------------------------------|-----|------------------------------|-------------|-------------|------------------|--|
| 1                                              | <u>Ф</u> айл <u>П</u> ран | зка <u>В</u> ид Вст <u>а</u> вка | Фор <u>м</u> ат С <u>е</u> рвис | Дан | ные <u>О</u> кно <u>С</u> пр | авка        |             |                  |  |
| Aria                                           | ıl Cyr                    | <b>▼</b> 10 <b>▼</b>             | ж к ч 🔳 🗐                       | E I | 1 🔤 😨 %                      | 000 ,38 ,00 | f≢ f≢   🖽 • | ð • <u>A</u> • . |  |
| 🗅 🚅 🗑 🗿 🕼 🖤 🐰 🖻 🖻 🝼 🕬 🖓 Σ 🏂 🛔 👫 🛍 🚜 100% 🔹 🖓 🗸 |                           |                                  |                                 |     |                              |             |             | - 🤉 -            |  |
| B14 =                                          |                           |                                  |                                 |     |                              |             |             |                  |  |
|                                                | A                         | В                                | С                               | D   | E                            | F           | G           | Н                |  |
|                                                | Ясные                     | Посещаешость                     | Посещаешость                    |     |                              |             |             |                  |  |
| 1                                              | дни                       | ∎узея                            | парка                           |     |                              | Столбец 1   | Стопбец 2   | Стопбец 3        |  |
| 2                                              | 8                         | 495                              | 132                             |     | Столбец 1                    | 1           |             | 1.)              |  |
| 3                                              | 14                        | 503                              | 348                             |     | Столбец 2                    | -0.92185434 | 1           |                  |  |
| 4                                              | 20                        | 380                              | 643                             |     | Столбец З                    | 0.97457559  | -0.91937524 | 1                |  |
| 5                                              | 25                        | 305                              | 865                             |     |                              |             |             |                  |  |
| 6                                              | 20                        | 348                              | 743                             |     | 12                           |             |             |                  |  |
| 7                                              | 15                        | 465                              | 541                             |     |                              | à           |             |                  |  |
| 8                                              |                           |                                  |                                 |     |                              |             |             |                  |  |
| 9                                              |                           |                                  |                                 |     |                              | í           |             |                  |  |

#### Вывод:

видно, что корреляция между состоянием погоды и посещаемостью музея равна -0,92, а между состоянием погоды и посещаемостью парка — 0,97, между посещаемостью парка и музея — 0,92.

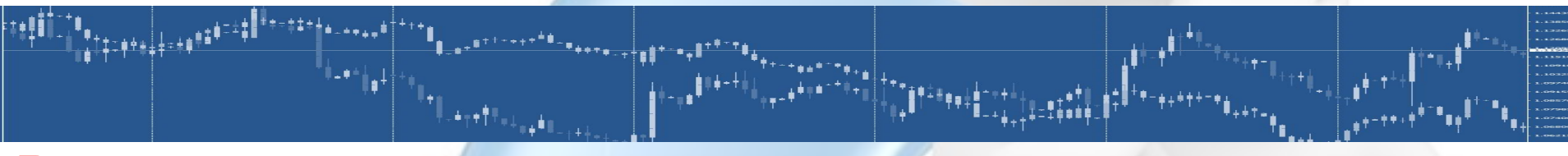

В результате анализа выявлены зависимости:

- сильная степень обратной линейной взаимосвязи между посещаемостью музея и количеством солнечных дней ;
- 2. очень сильная прямая связь между посещаемостью парка и состоянием погоды;
- 3. сильная обратная взаимосвязь между посещаемостью музея и парка.